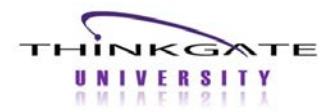

Elements<sup>®</sup> provides teachers with the ability to access a variety of assessment results data in several different formats. A teacher can view assessment results for each period/class taught and individual student. Assessment data is available for previously administered Classroom, District, and State Assessments.

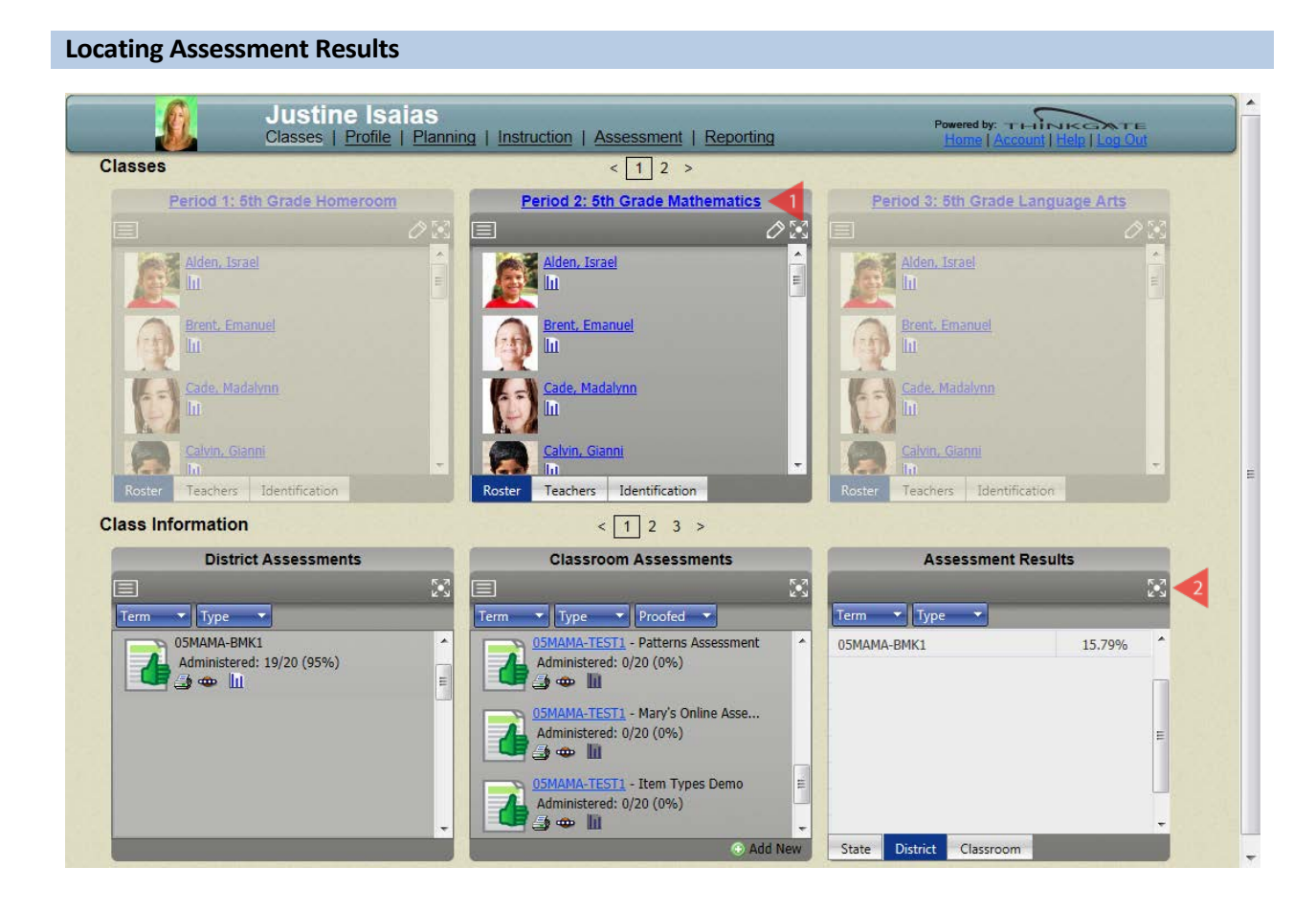

- 1. Click the appropriate **Class Name**.
- 2. Click the **Expand** 🔀 icon on the Assessment Results tile.

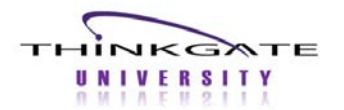

## **Results Analysis for Teachers**

| Update Results Clear | DistrictDefault(Percent):                | Does not meet(    | ( <70%)Meets(>=70%              | <mark>% &lt;85%)</mark> Exceeds(>=85 | %)                              |  |
|----------------------|------------------------------------------|-------------------|---------------------------------|--------------------------------------|---------------------------------|--|
| Curriculum:*         | To hide or show performance level of     | colors, click her | re. 🗹 To hi                     | de or show unlocked co               | olumns, click here.             |  |
| Term:                | 3 Name                                   | 0                 | 05MAMA-EXAM1<br>as of 4/26/2012 | 05MAMA-EXAM1<br>as of 4/26/2012      | 05MAMA-EXAM1<br>as of 4/26/2012 |  |
| Update required      | Thinkgate University                     |                   | 80.00%                          | 86.67%                               | 87.29%                          |  |
|                      | <ul> <li>Elementary School 63</li> </ul> |                   | 80.00%                          | 86.67%                               | 87.55%                          |  |
| Veer                 | ▲− Justine Isaias                        |                   | 80.00%                          | 86.67%                               | 88.22%                          |  |
|                      | ► Period 1 Year                          |                   | 80.00%                          | 86.67%                               | 88.22%                          |  |
| Demographics:        |                                          |                   |                                 |                                      |                                 |  |
| Demographics:        |                                          |                   |                                 |                                      |                                 |  |

When the Results Analysis screen displays, District Assessment results are presented for the class selected.

3. If desired, select the **Term**, **Assessment Category**, **Type**, **Year**, and **Demographics** using the **Edit Criteria** icons. In this example, the Assessment Category is being changed to Classroom so the user can see assessment results for her Classroom Assessments.

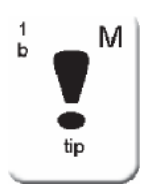

Elements<sup>®</sup> allows users to multi-select within each criteria option except Category. The Demographics filtering option is both inclusive and exclusive, therefore the user can choose to include certain groups by selecting Yes, exclude certain groups by selecting No, and include All results in data populated for all student groups.

4. Click the **Update Results** button.

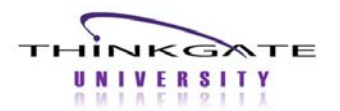

## **Results Analysis for Teachers**

| Update Results Clear | DistrictDefault(Percent):Dee             | Image: DistrictDefault(Percent): Does not meet( <70%)Meets(>=70% <85%)Exceeds(>=85%)         Image: DistrictDefault(Percent): Does not meet( <70%)Meets(>=70% <85%)Exceeds(>=85%)         Image: DistrictDefault(Percent): Does not meet( <70%)Meets(>=70% <85%)Exceeds(>=85%)         Image: DistrictDefault(Percent): Does not meet( <70%)Meets(>=70% <85%)Exceeds(>=85%)         Image: DistrictDefault(Percent): Does not meet( <70%)Meets(>=70% <85%)Exceeds(>=85%)         Image: DistrictDefault(Percent): Does not meet( <70%)Meets(>=70% <85%)Exceeds(>=85%)         Image: DistrictDefault(Percent): Does not meet( <70%)Meets(>=70% <85%)Exceeds(>=85%)         Image: DistrictDefault(Percent): Does not meet( <70%)Meets(>=70% <85\%)Exceeds(>=85%)Exceeds(>=85\%)Exceeds(>=85\%)Excee |              |              |              |  |  |  |
|----------------------|------------------------------------------|----------------------------------------------------------------------------------------------------|--------------|--------------|--------------|--|--|--|
| Term:                | Name                                     |                                                                                                    | 05MAMA-TEST1 | 05MAMA-TEST1 | 05MAMA-TEST1 |  |  |  |
| Category:            | Thinkgate University                     |                                                                                                    | 10.00%       | 80.00%       | 64.00%       |  |  |  |
| Classroom            | <ul> <li>Elementary School 63</li> </ul> |                                                                                                    | 10.00%       | 80.00%       | 64.00%       |  |  |  |
| Type:                | ▲− Justine Isaias                        |                                                                                                    | 67.65%       | 73.33%       | 71.25%       |  |  |  |
| Year:                | ► Period 1 Year                          |                                                                                                    | 67.58%       | 73.33%       | 71.25%       |  |  |  |

5. Click the **Score cell** under the desired assessment, at the appropriate level, to view the available reports.

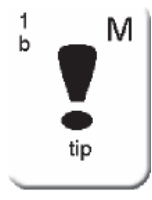

Teachers can view reports at the Teacher level (Justine Isaias), Period/Class level, and Student level. Teachers most commonly run reports at the Period/Class level. The user may hover over the assessment name (05MAMA-TEST1) to view the description of the assessment. Select the Paper icon at the desired level to view the cumulative reports available for All assessments displaying.

| Clas   | ults Analysis<br>pdate Results Clear<br>ulum:* | 🗹 To h | DistrictDefault(Percent):Does n                                                                                                    | ot meet( <70%)Meets(>=70%)<br>click here. | % <85%)Exceeds(>=85<br>de or show unlocked co | ×            | og Out |
|--------|------------------------------------------------|--------|----------------------------------------------------------------------------------------------------|-------------------------------------------|-----------------------------------------------|--------------|--------|
| Term:  |                                                | Name   |                                                                                                    | 05MAMA-TEST1 0                            | 05MAMA-TEST1                                  | 05MAMA-TEST1 |        |
| Catego | ory:                                           | A Thin | Report Selection                                                                                                    | ×                                         | 80.00%                                        |              |        |
| Class  | moon                                           | a- E   |                                                                                                    |                                           | 80.00%                                        |              |        |
| Type.  |                                                | 43     | 05MAMA-T                                                                                                    | EST1                                      | 73.33%                                        | 71.25%       |        |
| Year:  | Year:                                          |        | as of 6/21/20                                                                                                    | 73.33%                                    | 71.25%                                        |              |        |
| × 11   |                                                |        | Administered Tests, Net Taken by (                                                                                                    | 73.33%                                    | 71.25%                                        |              |        |
| R Clas | grophice.                                      | ł      | At Risk 6<br>Distractor Analysis<br>Item Analysis<br>Mastery<br>Proficiency Report<br>Progress Report<br>Report Card By Standards<br>Score Analysis Report<br>Standard Analysis<br>Subgroups by Standard<br>Test Summary<br>Student Responses |                                           |                                               |              |        |

A pop-up window appears displaying the available reports.

6. Select the desired Report. This example shows the At Risk reports.

Thinkgate® Reference Guide - Universal Version July 2012

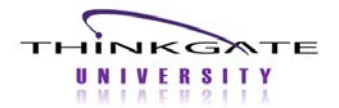

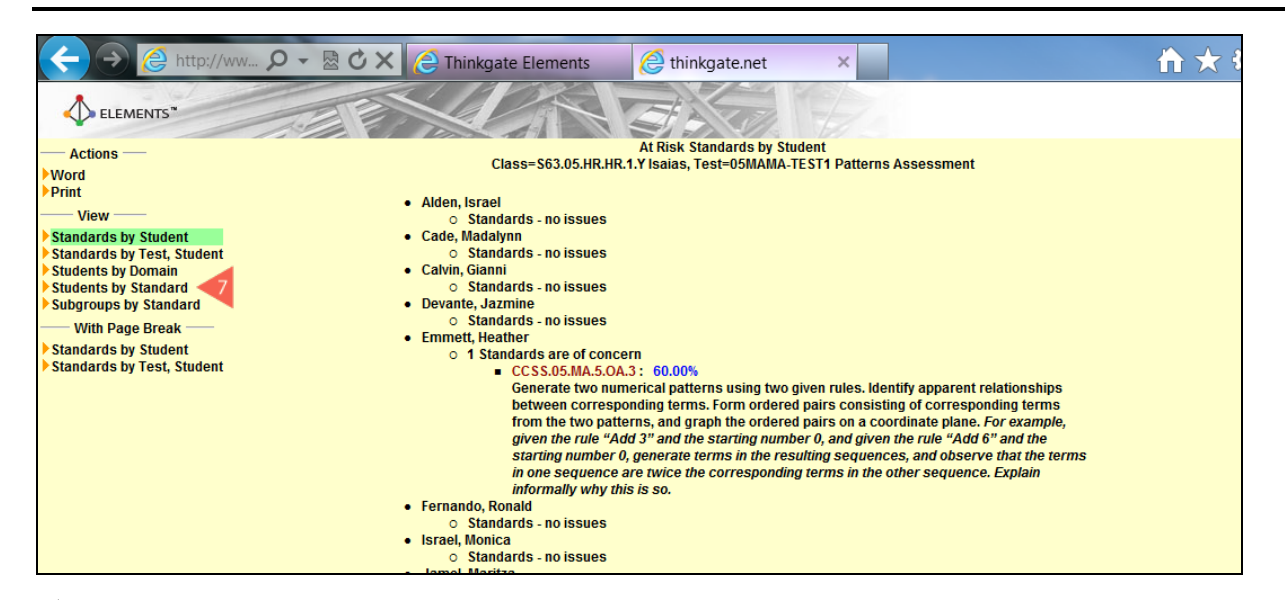

The At Risk report displays in a separate tab.

7. When the At Risk report displays, the **Standards by Student** option is automatically presented. This report shows each student in the class and the standards in which they are deficient. The user may select another option under the View menu heading, for example, click **Students by Standard**.

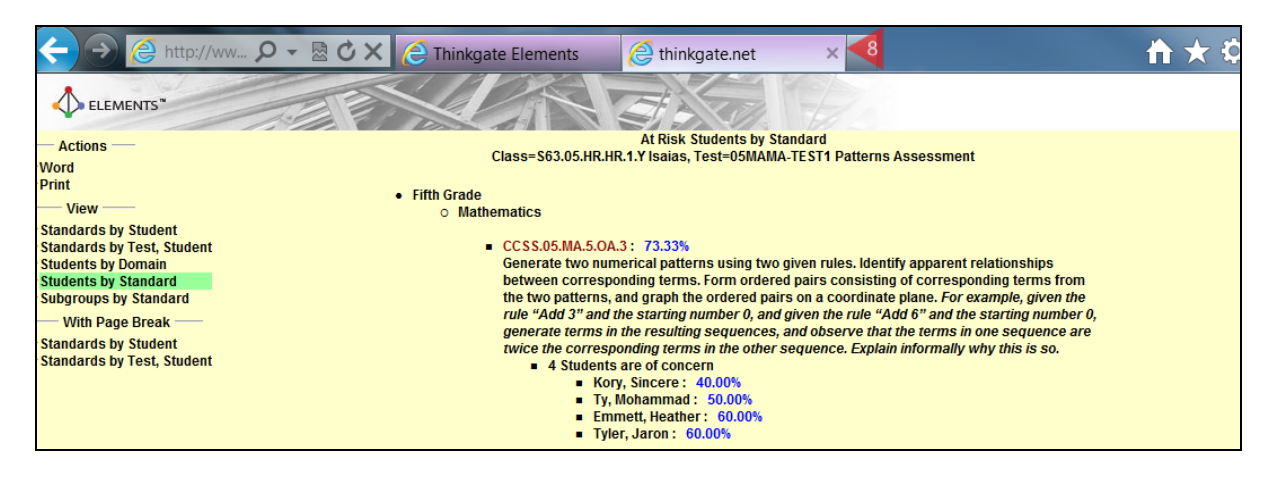

The At Risk Students by Standard report displays and shows the user which students need remediation for each standard on the assessment.

8. Click the Close 🛪 icon to close this tab and return to Report Selection pop-up window on the Results Analysis screen.

Thinkgate® Reference Guide - Universal Version July 2012

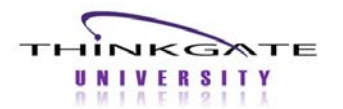

## **Results Analysis for Teachers**

| Curriculum:*<br>D5-Mathematics<br>Term:<br>Category:<br>Classroom<br>Type:<br>Year:<br>X 11-12<br>Demographics:<br>Tinkgate University<br>Classroom<br>Type:<br>Year:<br>Demographics:<br>Tinkgate University<br>Classroom<br>Type:<br>Classroom<br>Type:<br>Classroom<br>Classroom<br>Type:<br>Classroom<br>Type:<br>Classroom<br>Classroom<br>Classroo | k here. | Image: To hide of the second second | r show unlocked colum<br>05MAMA-TEST1<br>as of 4/26/2012<br>80.00%<br>80.00% | ns, click here.<br>05MAMA-TEST<br>as of 4/26/201<br>64.00% | _ |
|----------------------------------------------------------------------------------------------------|---------|----------------------------------------------------------------------------------------------------|------------------------------------------------------------------------------|------------------------------------------------------------|---|
| Name         Category:         Classroom         Type:         Year:         X 11-12         Demographics:                                                                                                    |         | 05MAMA-TEST1<br>as of 6/21/2012<br>10.00%<br>10.00%                                                                                                    | 05MAMA-TEST1<br>as of 4/26/2012<br>80.00%                                    | 05MAMA-TEST<br>as of 4/26/201<br>64.00%                    |   |
| Category: Classroom Type: Year: Year: Demographics:                                                                                                    |         | 10.00%<br>10.00%                                                                                                    | 80.00%                                                                       | 64.00%                                                     |   |
| Classroom<br>Type:<br>Year:<br>X 11-12<br>Demographics:<br>Demographics:<br>Classroom<br>Year:<br>Justine Isaias<br>Period 1 Year<br>Madalynn Cade<br>Gianni Calvin<br>Jazmine Devante<br>Heather Emmett                                                                                                    |         | 10.00%                                                                                                    | 80.00%                                                                       |                                                            |   |
| Type:     Image: Constraint of the second second seco                                                                                                    |         |                                                                                                    | 00.0076                                                                      | 64.00%                                                     |   |
| Year:     9     Period 1 Year       X     11-12     Madalynn Cade       Demographics:     9     Jazmine Devante       Heather Emmett     9                                                                                                    | -       | 67.65%                                                                                                    | 73.33%                                                                       | 71.25%                                                     |   |
| Madalynn Cade     Gianni Calvin     Jazmine Devante     Heather Emmett                                                                                                    |         | 67.58%                                                                                                    | 73.33%                                                                       | 71.25%                                                     |   |
| Gianni Calvin<br>Jazmine Devante<br>Heather Emmett                                                                                                    |         | 59.69%                                                                                                    | 90.00%                                                                       | 20.00%                                                     |   |
| - Jazmine Devante<br>Heather Emmett                                                                                                    |         | 72.19% 🧹 9                                                                                                    | 70.00%                                                                       | 100.00%                                                    |   |
| Heather Emmett                                                                                                    |         | 88.75%                                                                                                    | 60.00%                                                                       | 50.00%                                                     |   |
|                                                                                                    |         | 89.17%                                                                                                    |                                                                              | 80.00%                                                     |   |
| Ronald Fernando                                                                                                    |         | 78.85%                                                                                                    |                                                                              | 70.00%                                                     |   |
| - Monica Israel                                                                                                    |         | 53.04%                                                                                                    |                                                                              |                                                            |   |
| — Maritza Jamel                                                                                                    |         | 83.91%                                                                                                    |                                                                              |                                                            |   |
| Tyshawn Jarred                                                                                                    |         | 90.87%                                                                                                    |                                                                              |                                                            |   |
| Tatiana Justice                                                                                                    |         | 80.00%                                                                                                    |                                                                              |                                                            |   |
| Ter Sincere Kory                                                                                                    |         | 100.00%                                                                                                    |                                                                              |                                                            |   |

9. Select the **Expand** is arrow for the appropriate Period/Class to reveal the students' scores. Reports are available at the individual student level by selecting the corresponding Score cell or Paper icon.

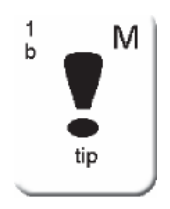

At any time, the user can select the Hide/Show Criteria icon to close the criteria pane and expose more results on the screen.

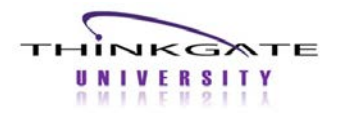

## Locking Assessment Results

Locking an assessment column allows any combination of Classroom, District, and State assessments to be compared on one screen.

| Results Analysis                         |                        |                                                           |  |                 |                                 |  |                                    | × |  |
|------------------------------------------|------------------------|-----------------------------------------------------------|--|-----------------|---------------------------------|--|------------------------------------|---|--|
| Distri                                   | ctDefault(Percent):    | nt):Does not meet( <70%)Meets(>=70% <85%)Exceeds(>=85% )  |  |                 |                                 |  |                                    |   |  |
| To hide or show perform                  | ance level colors, cli | click here. To hide or show unlocked columns, click here. |  |                 |                                 |  |                                    |   |  |
| Name                                     |                        | 05MAMA-TEST1<br>as of 6/21/2012                           |  | as of 7/10/2012 | 05MAMA-TEST1<br>as of 7/10/2012 |  | 16//AMA-TEST1 4<br>as of 4/26/2012 |   |  |
| <ul> <li>Thinkgate University</li> </ul> |                        | 10.00%                                                    |  | 74.50%          | 67.89%                          |  | 58.25%                             | * |  |
| <ul> <li>Elementary School 63</li> </ul> |                        | 10.00%                                                    |  | 74.50%          | 67.89%                          |  | 58.25%                             |   |  |
| ▲— Justine Isaias                        |                        | 67.65%                                                    |  | 73.33%          | 71.25%                          |  | 58.25%                             |   |  |
| ▲— Period 1 Year                         |                        | 67.58%                                                    |  | 73.33%          | 71.25%                          |  | 58.25%                             |   |  |
| - Israel Alden                           |                        | 73.03%                                                    |  | 70.00%          | 100.00%                         |  | 58.25%                             |   |  |
| - Emanuel Brent                          |                        | 60.00%                                                    |  | 90.00%          | 20.00%                          |  |                                    |   |  |
| Madalynn Cade                            |                        | 88.80%                                                    |  | 60.00%          | 50.00%                          |  |                                    |   |  |

An 🛅 "unlock" icon displays above each assessment abbreviation.

- 10. Select the desired assessment(s) to lock. When selected, the icon changes to a 🔤 "lock" icon and the data in the column is preserved.
- 11. Click the checkbox **To hide or show unlocked columns** to hide the rest of the assessment results.

| A    | 🖬 Results Analysis                                    |         |                              |                              | × »TE    |
|------|-------------------------------------------------------|---------|------------------------------|------------------------------|----------|
| Clas | DistrictDefault(Percent):Does not meet( <70           | %)Meets | s(>=70% <85%)Exceeds(>=85% ) |                              |          |
| -    | To hide or show performance level colors, click here. |         | To hide or show unloc        | ked columns, click here.     |          |
|      | Name                                                  |         | 05MAMA-TEST1 as of 6/21/2012 | 05MAMA-TEST1 as of 7/10/2012 |          |
|      | Thinkgate University                                  |         | 10.00%                       | 67.89%                       | <u>^</u> |
|      | Elementary School 63                                  |         | 10.00%                       | 67.89%                       |          |
|      | ⊿ Justine Isaias                                      |         | 67.65%                       | 71.25%                       |          |
|      | <ul> <li>Period 1 Year</li> </ul>                     |         | 67.58%                       | 71.25%                       |          |
| 17   | - Israel Alden                                        |         | 73.03%                       | 100.00%                      |          |
|      | Emanuel Brent                                         |         | 60.00%                       | 20.00%                       |          |
|      | — Madalynn Cade                                       |         | 88.80%                       | 50.00%                       |          |
| -    | — Gianni Calvin                                       |         | 88.40%                       | 80.00%                       |          |
| Re   | Jazmine Devante                                       |         | 78.89%                       | 70.00%                       |          |

The prior unlocked assessments are dismissed. Teachers can view reports for the Teacher level, Period/Class level, or Student level by selecting the desired Score cell or Paper icon.

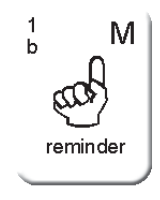

The Paper icon runs reports for both assessments combined. The user may also lock another assessment(s) from a previous Year, different Assessment Category, Term, etc. using the Edit Criteria cons and clicking the Update Results button. If the Criteria pane is closed click the Hide/Show Criteria con.

Thinkgate® Reference Guide - Universal Version July 2012